## Följ <u>noga</u> instruktionerna nedan!

## 1 Starta projektorn

...genom att trycka på den ljusblå knappen på fjärrkontrollen (som sitter på väggen)

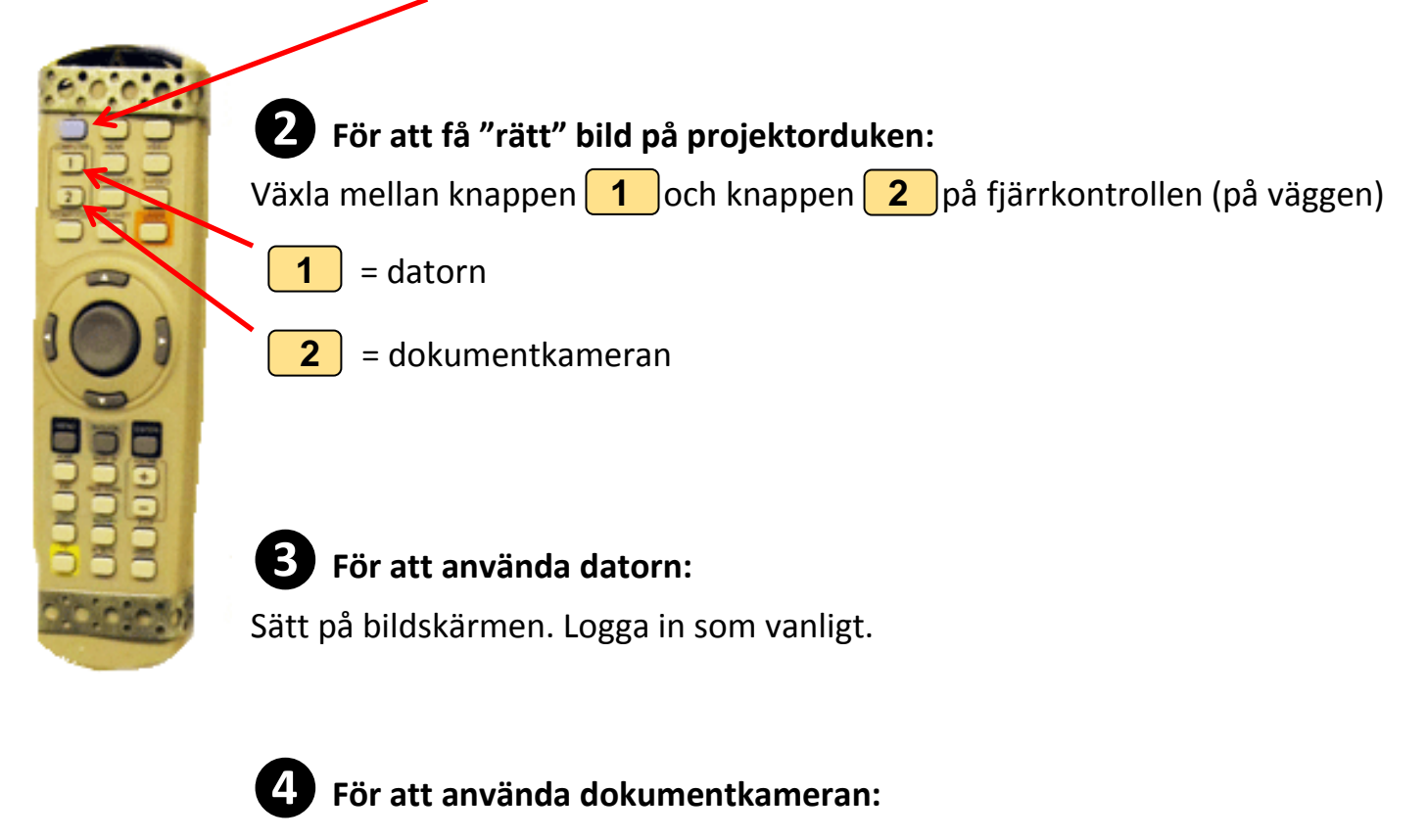

- **A.** Tryck **först** på knappen **2** på fjärrkontrollen (se ovan)
- B. Sätt därefter på dokumentkameran
  - = tryck på den röda knappen (= AV) 📫 den blir blå (= PÅ)

## **5** Innan du går från salen:

- Logga ut från datorn men stäng inte av den! Stäng av bildskärmen.
- Stäng av dokumentkameran (= knappen blir röd)
- Stäng av projektorn genom att trycka på den ljusblå knappen,

tryck därefter ännu en gång för att bekräfta avstängningen (YES)